# AWP User Guide for Entering MA Gradations for PCC v5.2 Rev. 01/04/2024

| P     Log on to AASHTOWare Project <sup>™</sup> ×     +                                                                                 | ~                | - 0      | ×  |
|----------------------------------------------------------------------------------------------------|------------------|----------|----|
| ← → C ▲ Not secure   awp.ksdot.org/Account/LogOn                                                                                        | 0 <del>,</del> B | ☆ 🛛 📧    | :  |
| 🔇 Intranet 🔇 Specs 🔇 PQLs 🎦 AWP 🔇 CMS Forms 🔇 Documentation Ma 🔇 Part V 🍘 ArcGIS 💠 CARS 🔏 ProjectWise 🔇 Pay to 🗾 BI Portal 🔇 AWP Guides | 큕 CIT Signup     | 큕 Canvas | >> |

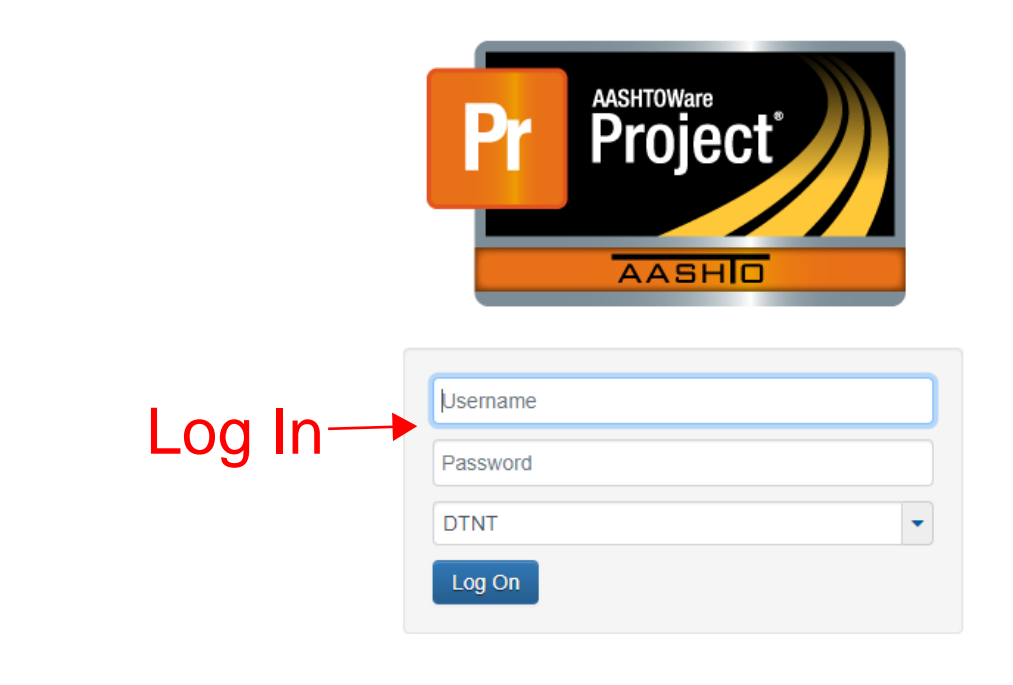

Version 4.4.11 Revision 056

AASHTOWare Project<sup>TM</sup> and the AASHTOWare Project<sup>TM</sup> logo are registered trademarks of the American Association of State Highway and Transportation Officials. Copyright ©1997-2022 AASHTO.

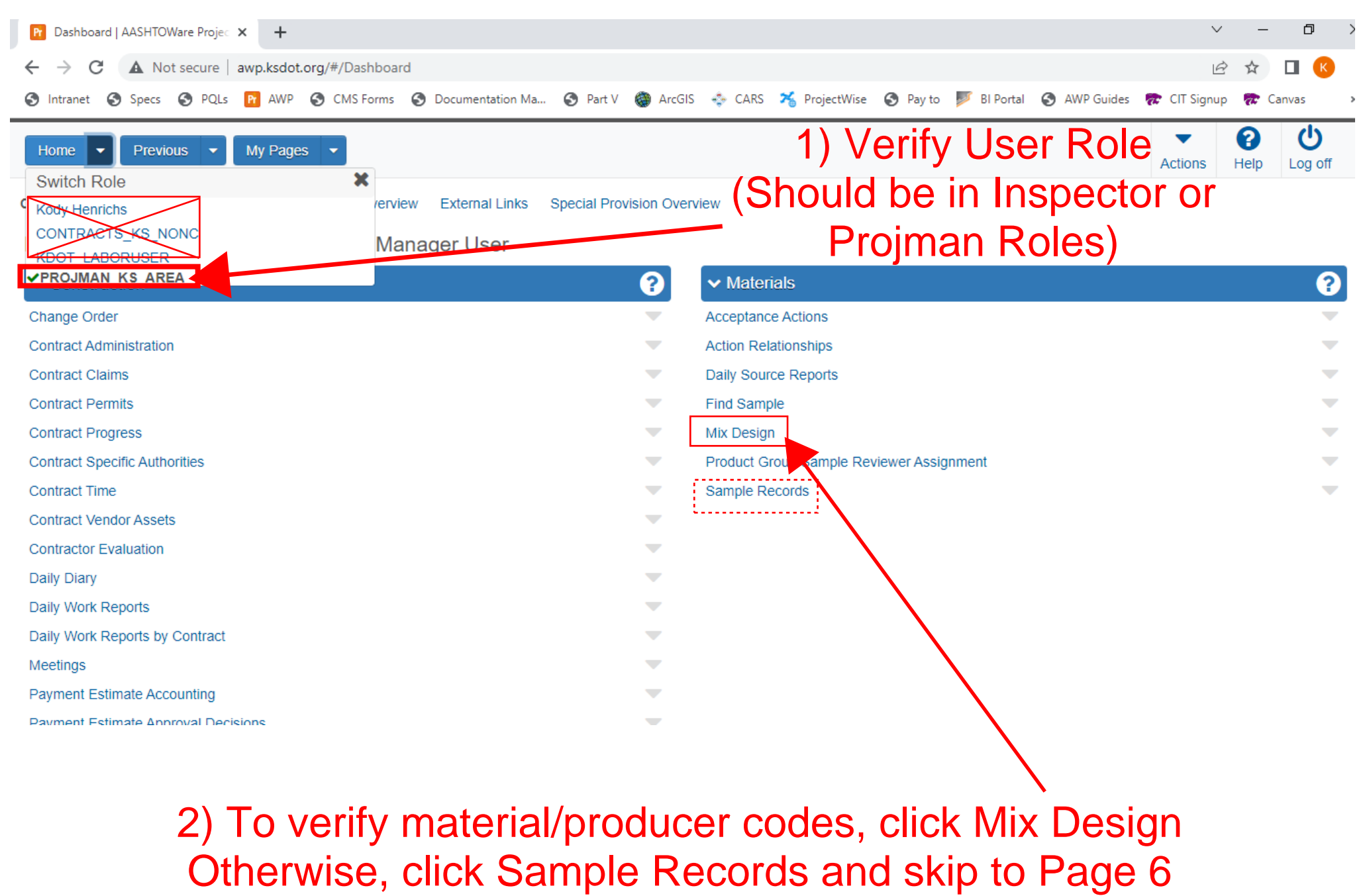

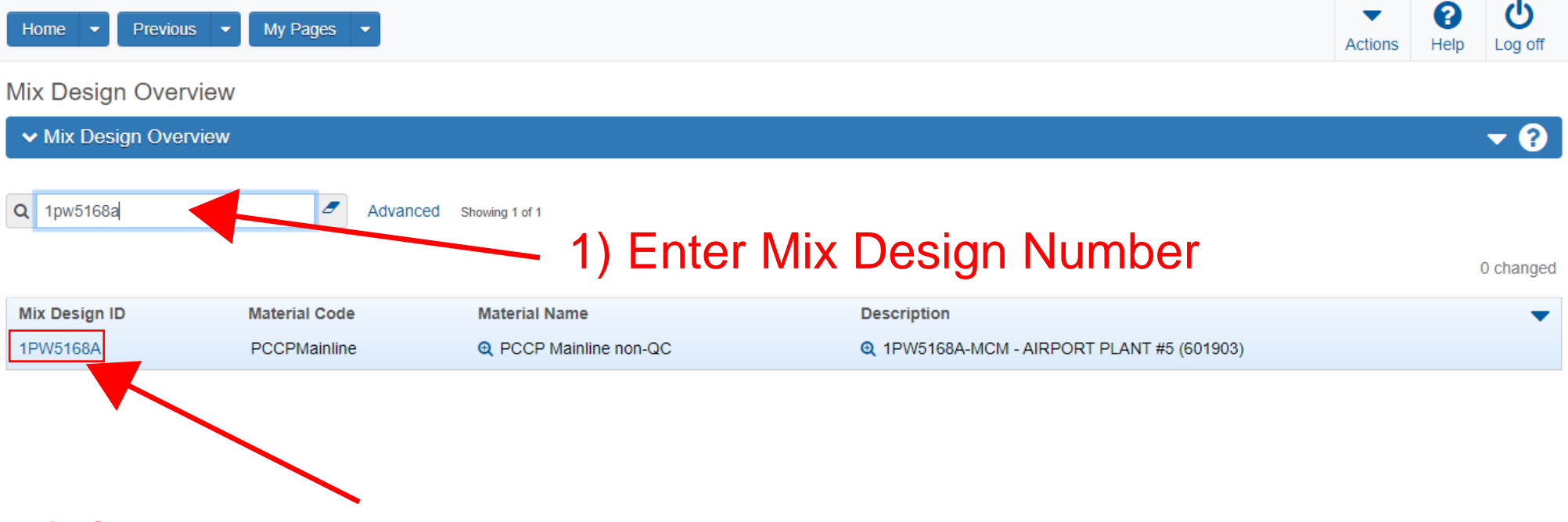

2) Click on the hyperlink with your Mix Design Number

| Home                        | My Pages 💌                                |              | Action                 | s Help | U<br>Log off |
|-----------------------------|-------------------------------------------|--------------|------------------------|--------|--------------|
| Overview                    |                                           |              |                        |        |              |
| Mix Design Summary          |                                           |              |                        |        |              |
| ✓ Mix Lesign: 1PW5168A      |                                           |              |                        |        | - ?          |
| General                     | Mix Design ID*                            |              | Remarks                |        |              |
| Component Materials         | 1PW5168A                                  |              | 1                      |        |              |
| Contracts                   | Mix Design Type                           |              | Approval Date          |        |              |
| Specifications              | PCC Design Mix - PCC Design Mix Design    |              | 06/10/2022             |        |              |
| SMFMI                       | Description                               |              | Approved By            |        |              |
|                             | 1PW5168A-MCM - AIRPORT PLANT #5 (601903)  | Q            | Q baltazor             |        |              |
|                             |                                           |              | Baltazor Rita K        |        |              |
|                             |                                           |              | Effective Date         |        |              |
|                             | PCCP Mainline non-QC                      |              | 09/11/2020             |        |              |
|                             | Source *                                  |              | Expiration Date        |        |              |
|                             | Q 00601900                                |              |                        |        |              |
|                             | MIDWEST CONC MATRLS (MANHATTAN<br>OFFICE) |              | Status                 |        |              |
|                             |                                           |              | ACTIVE - Active        |        |              |
|                             |                                           |              |                        |        |              |
|                             |                                           | •            | he of the Meterial Cod |        |              |
|                             | T) Take r                                 | 101          | te of the Material Cod | 9      |              |
|                             | used as                                   | 5 W          | ell as the Source ID.  |        |              |
|                             | Vou                                       | <b>\</b> \/i | Il nood those later    |        |              |
| 1                           | TOU                                       | VVI          | וו ווכבע נווכשב ומנכו. |        |              |
| <ol><li>Click Hor</li></ol> | ne                                        |              |                        |        |              |

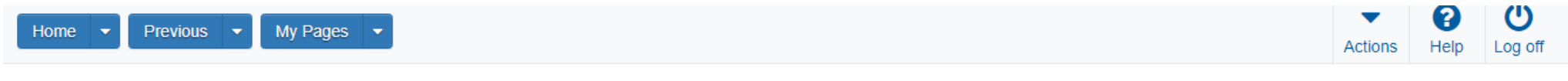

On this page: Construction Materials Person Overview External Links Special Provision Overview

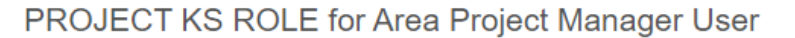

| ✓ Construction                | ? | ✓ Materials                              | ? |
|-------------------------------|---|------------------------------------------|---|
| Change Order                  | - | Acceptance Actions                       | - |
| Contract Administration       | - | Action Relationships                     | - |
| Contract Claims               | - | Daily Source Reports                     | - |
| Contract Permits              | - | Find Sample                              | - |
| Contract Progress             | - | Mix Design                               | - |
| Contract Specific Authorities | - | Product Group Sample Reviewer Assignment | - |
| Contract Time                 | - | Sample Records                           | - |
| Contract Vendor Assets        | - |                                          |   |
| Contractor Evaluation         | - |                                          |   |
| Daily Diary                   | - |                                          |   |
|                               |   |                                          |   |
|                               |   |                                          |   |
|                               |   |                                          |   |
|                               |   |                                          |   |

## **Click Sample Records**

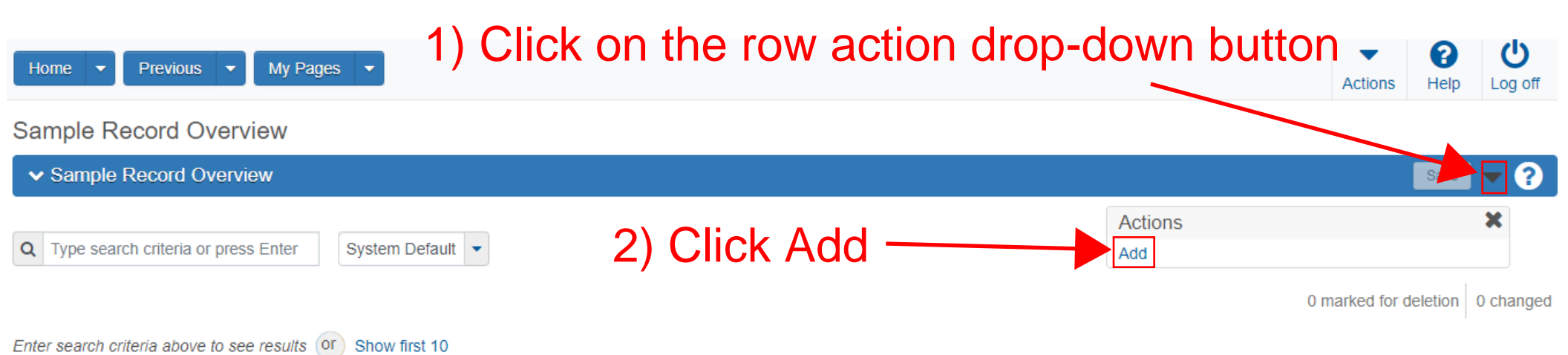

### 1) Enter where you pulled your sample from

2) Select your Geographic Area (The District your project is in)

3) Enter Material Code (Must be the same one from the mix design)

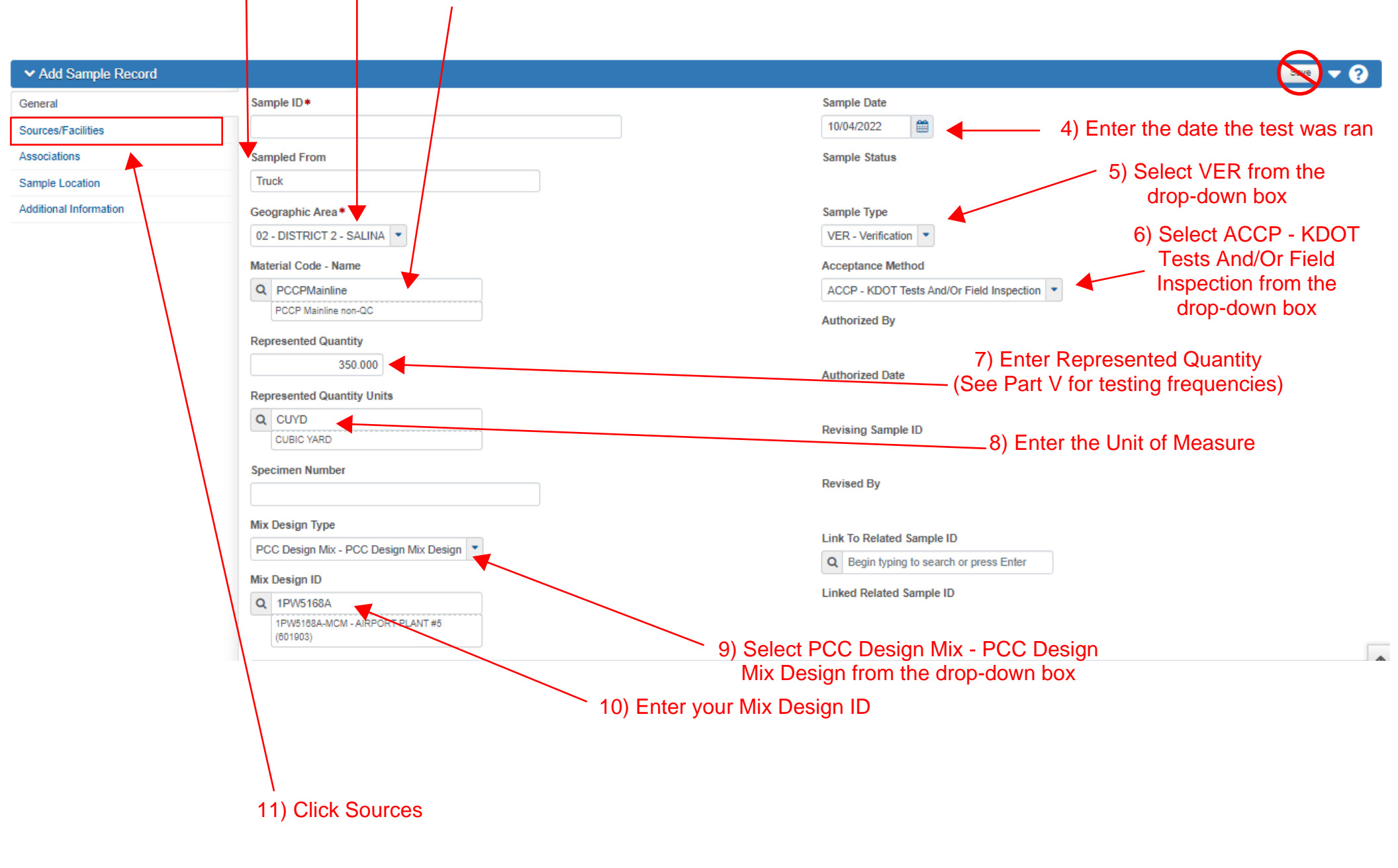

| Home • Previous • My Pages • | -       | •    | C       |
|------------------------------|---------|------|---------|
|                              | Actions | Help | Log off |

#### Overview Find Sample Maintain Test Queue Receive at Destination Lab Receive at Lab Unit Review Samples Review Tests

#### Sample Record Summary

| ✓ Sample Record:       |                                                                                                    | Save 🔻 ?                        |
|------------------------|----------------------------------------------------------------------------------------------------|---------------------------------|
| General                | Sample Record: Test(s) may not be assigned to Sample Records without a Destination Lab association on the Associations tab. |                                 |
| Sources/Facilities     | ✓ Primary Source/Facility                                                                                                   |                                 |
| Associations           | Select Primary Source Select Primary Facility                                                                               |                                 |
| Sample Location        | Source ID - Source Nan                                                                                                    | Facility ID - Facility Name     |
| Additional Information | Source City Click Select Primary Source                                                                                     | -<br>Facility City              |
|                        | Source Type                                                                                                    | Facility Type                   |
|                        | Source Location Description                                                                                                 | Facility Location Description   |
|                        | SMFMI Name Q Begin typing to search or press Enter Additional Sources                                                       |                                 |
|                        | Q Type search criteria or press Enter a Advanced                                                                            | 0 marked for deletion 0 changed |
|                        | No rows found matching criteria.                                                                                            |                                 |

| Home 💌                           | Select Primary Source   |                                                                             |               |                        |                      | ► CO<br>Log off                 |
|----------------------------------|-------------------------|-----------------------------------------------------------------------------|---------------|------------------------|----------------------|---------------------------------|
| Overview Fi<br>Sample F<br>Sampl | Q 601903                | Advanced Showing 1 of 1                                                     | — 1) Enter Sc | ource ID Code          |                      | 1 selected                      |
| General                          | Source ID - Name        |                                                                             | Source Type   | Source City            | Location Description |                                 |
| Sample Loc:                      | ✓ 00801903 - MIDWEST CC | DNC MATRLS(AIRPORT PCCP PLT #5)                                             | M - MIX PLANT | MANHATTAN (HOME OFF)   |                      |                                 |
| Sources                          |                         | 2) Select you                                                               | ur Producer — | 3) Click Add to Sample | e Record ——          | Add to Sample Record            |
| Contract                         |                         | Source City                                                                 |               | Facility City          |                      |                                 |
|                                  |                         | Source Type                                                                 |               | Facility Type          |                      |                                 |
|                                  |                         | Source Location Description                                                 |               | Facility Location Des  | scription            |                                 |
|                                  |                         | SMFMI Name<br>Q Begin typing to search or press Enter<br>Additional Sources |               |                        |                      |                                 |
|                                  |                         | Q Type search criteria or press Enter                                       | Advanced      |                        |                      |                                 |
|                                  |                         | Select Sources<br>No rows found matching criteria.                          |               |                        |                      | 0 marked for deletion 0 changed |
|                                  |                         | ✓ Additional Facilities                                                     |               |                        |                      |                                 |

## 1) Once your source has been entered, click Save.

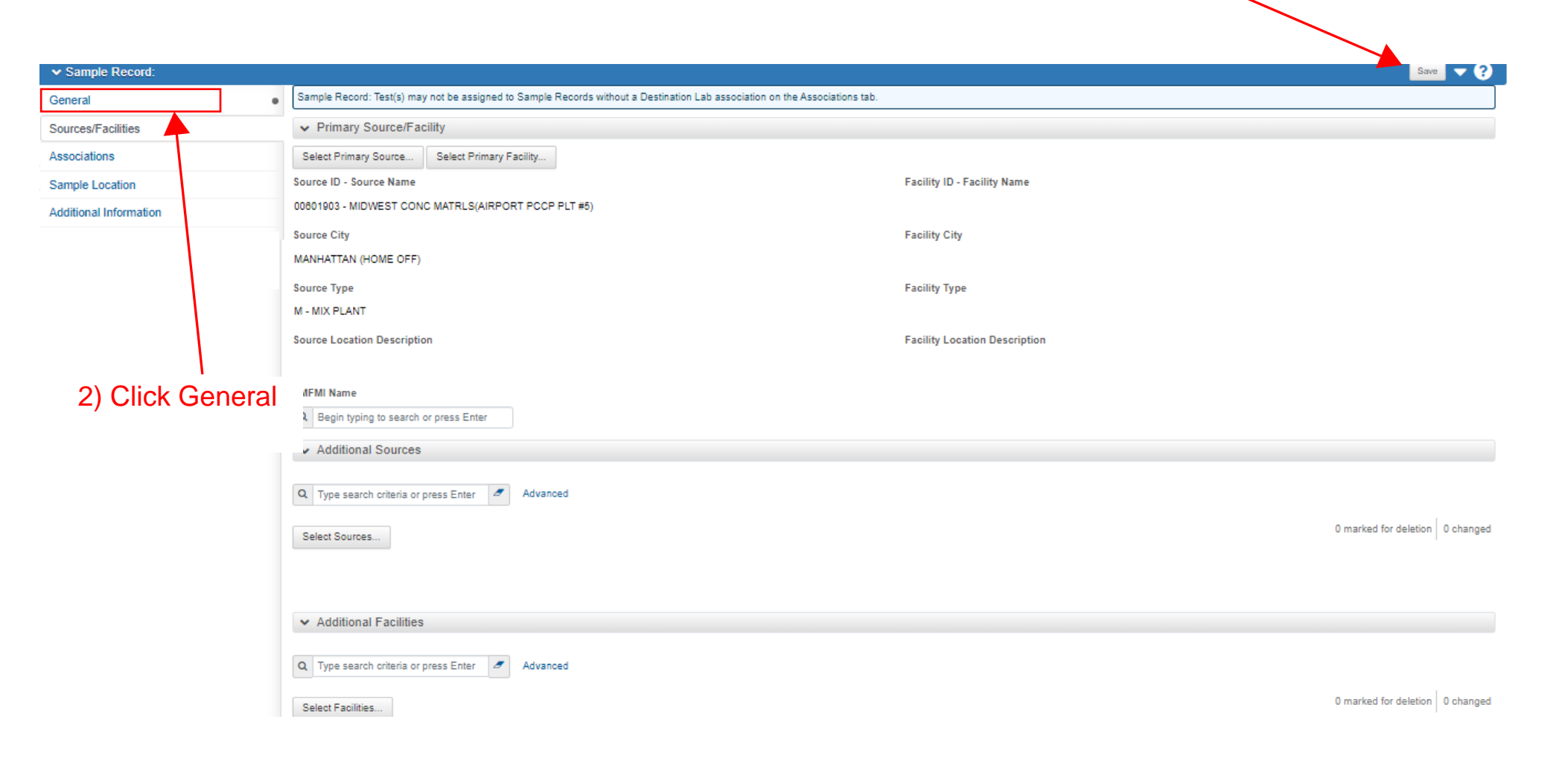

| 1)                                                                                                    | Enter the name of the ran the t               | person who<br>est        | actually                                  |                                           |                      |
|----------------------------------------------------------------------------------------------------|-----------------------------------------------|--------------------------|-------------------------------------------|-------------------------------------------|----------------------|
|                                                                                                    |                                               |                          |                                           |                                           |                      |
| Home   Home   Home  Home |                                               |                          |                                           |                                           | Actions Help Log off |
| Overview Find Sample Maintain Test Queu                                                                                                    | ue Receive at Destination Lab Receive at Lab  | Init Review Samples      | Review Tests                              |                                           |                      |
| Sample Record Summary                                                                                                    | There are unsaved chang                       | ·5.                      |                                           | ×                                         |                      |
| Sample Record: kody.henrichs202                                                                                                    | 40104023601                                   |                          |                                           |                                           | Save 🗸 💎             |
| General                                                                                                    | Sample Record: Test(s) may not be assigned to | Sample Records without a | Destination Lab association on the Associ | iations tab.                              |                      |
| Sources                                                                                                    | Sample ID*                                    |                          |                                           | Remarks                                   |                      |
| Associations                                                                                                    | kody.henrichs20240104023601                   |                          |                                           | 0                                         | 2) Click Sove        |
| Contract                                                                                                    | Inspector Name                                |                          |                                           | Sample Date                               | 2) Click Save        |
| Tests                                                                                                    | Q kody.henrichs                               |                          |                                           | 10/04/2022                                |                      |
| Sample Location                                                                                                    | Kody Henrichs                                 |                          |                                           | Sample Status                             |                      |
| Additional Information                                                                                                    | Sampled From                                  |                          |                                           | Pending                                   |                      |
|                                                                                                    | Truck                                         |                          |                                           | Sample Type                               |                      |
|                                                                                                    | Geographic Area *                             |                          |                                           | VER - Verification                        |                      |
|                                                                                                    | 02 - DISTRICT 2 - SALINA                      |                          |                                           | Acceptance Method                         |                      |
|                                                                                                    | Material Code - Name                          |                          |                                           | ACCP - KDOT Tests And/Or Field Inspection |                      |
|                                                                                                    | Q PCCPMainline                                |                          |                                           | Authorized By                             |                      |
|                                                                                                    | PCCP Mainline non-QC                          |                          |                                           |                                           |                      |
|                                                                                                    | Represented Quantity                          |                          |                                           | Authorized Date                           |                      |
|                                                                                                    | 350.000                                       |                          |                                           |                                           |                      |
|                                                                                                    | Represented Quantity Units                    |                          |                                           | Revised By                                |                      |
|                                                                                                    | CUBIC YARD                                    |                          |                                           |                                           |                      |
|                                                                                                    | i c J                                         |                          |                                           |                                           |                      |

3) Click Associations

|                                                                                                    | •                                                                                                    |                                                                                                    |                                       | Actions Help Log off                    |
|----------------------------------------------------------------------------------------------------|----------------------------------------------------------------------------------------------------|----------------------------------------------------------------------------------------------------|---------------------------------------|-----------------------------------------|
| verview Find Sample Maintain Test Queur                                                            | e Receive at Destination Lab Receive at Lab Unit Review !                                                                                                    | / Samples Review Tests                                                                                                    |                                       |                                         |
| Sample Record Summary                                                                              | Save Complete                                                                                                    |                                                                                                    | ×                                     |                                         |
| ✓ Sample Record: kody.henrichs2024                                                                 | 40104023601                                                                                                    |                                                                                                    |                                       | Save 🔻 ?                                |
| General                                                                                            | Sample Record: Test(s) may not be assigned to Sample F                                                                                                    | Records without a Destination Lab association on the Associations tab                                                                                                    | b.                                    |                                         |
| Sources                                                                                            |                                                                                                    |                                                                                                    |                                       |                                         |
| Associations                                                                                       | Q Type search criteria or press Enter d Advance                                                                                                    | ced                                                                                                    |                                       |                                         |
| Contract                                                                                           | New                                                                                                    |                                                                                                    |                                       | 0 added 0 marked for deletion 0 changed |
| Tests                                                                                              |                                                                                                    |                                                                                                    |                                       |                                         |
| Sample Location                                                                                    | No rows found matching criteria.                                                                                                    | ₋ 1) Click New                                                                                                    |                                       |                                         |
|                                                                                                    |                                                                                                    |                                                                                                    |                                       |                                         |
| Overview Find Sample Maintain Test Queu                                                            | e Receive at Destination Lab Receive at Lab Unit Review St                                                                                                    | Samples Review Tests                                                                                                    |                                       | 4) Click Save                           |
| Sample Record Summary                                                                              | 2) Select Des                                                                                                    | stination Lab in the Associa                                                                                                    | ition Type drop-down box              |                                         |
| <ul> <li>Sample Record: kody.henrichs202</li> </ul>                                                | 40104023601                                                                                                    |                                                                                                    |                                       | Save 🗸 ?                                |
| General                                                                                            | Sample Record: Test(s) may not be assigned to Sample Re                                                                                                    | (ecords without a Destination Lab association on the Associations tab.                                                                                                    |                                       |                                         |
| Sources                                                                                            |                                                                                                    |                                                                                                    |                                       |                                         |
| Contract                                                                                           | Auvance                                                                                                    | <sup>a</sup> 3a) If you                                                                                                    | are a KDOT employee, enter            | your location                           |
| Tests                                                                                              | New                                                                                                    |                                                                                                    |                                       | ≥letion 0 changed                       |
| Sample Location                                                                                    | Association Typ                                                                                                    | Association Value *                                                                                                    |                                       |                                         |
| Additional Information                                                                             |                                                                                                    |                                                                                                    |                                       | ×                                       |
| Auditorial Information                                                                             | Destination Lab                                                                                                    | Q D2A1 Field                                                                                                    |                                       | ×<br>H                                  |
|                                                                                                    | Destination Lab                                                                                                    | Q D2A1 Field<br>D2A1 Field Lab (Junction City)                                                                                                    |                                       | ×<br>H                                  |
|                                                                                                    | Previous  My Pages                                                                                                    | Q D2A1 Field<br>D2A1 Field Lab (Junction City)                                                                                                    | UR                                    | ×                                       |
| Home                                                                                               | Previous  My Pages Sample Maintain Test Queue Receive at Destination Lab                                                                                                    | Q D2A1 Field<br>D2A1 Field Lab (Junction City)                                                                                                    | UR                                    | × H                                     |
| Home                                                                                               | Previous  My Pages Sample Maintain Test Queue Receive at Destination Lab R cord Summary                                                                                                    | Q D2A1 Field<br>D2A1 Field Lab (Junction City)<br>Receive at Lab Unit Review Samples Review Tests<br>3b) If yo                                                                                                    | ou are a consultant, select Con       | sultant Lab                             |
| Home Contraction<br>Dverview Find<br>Sample Rev<br>Contraction                                     | Previous  My Pages Sample Maintain Test Queue Receive at Destination Lab F cord Summary Record: kody.henrichs20240104023601                                                                                                    | Q       D2A1 Field         D2A1 Field Lab (Junction City)         Receive at Lab Unit       Review Samples         Review Tests         3b)       If yo                                                                                                    | UR<br>ou are a consultant, select Con | sultant Lab                             |
| Home  Home Find Sample Re General                                                                  | Previous  My Pages Sample Maintain Test Queue Receive at Destination Lab F cord Summary Record: kody.henrichs20240104023601 Sample Record: Test(s) maintain Test (s) maintain Test (s) maintain | Q       D2A1 Field         D2A1 Field Lab (Junction City)         Receive at Lab Unit       Review Samples         Receive at Lab Unit       Review Samples         Receive at Lab Unit       Review Samples         B       If yo         Tay not be assigned to Sample Records without a Destination Lab asso                                                                                                    | ou are a consultant, select Con       | sultant Lab                             |
| Home  Home Turnieu Home Turnieu Home Home Home Home Home Home Home Home                            | Previous  My Pages Sample Maintain Test Queue Receive at Destination Lab F Cord Summary Record: kody.henrichs20240104023601 Sample Record: Test(s) ma                                                                                                    | Q       D2A1 Field         D2A1 Field Lab (Junction City)         Receive at Lab Unit       Review Samples         Receive at Lab Unit       Review Samples         Bay not be assigned to Sample Records without a Destination Lab asso                                                                                                    | ou are a consultant, select Con       | sultant Lab                             |
| Home  Home Tind Home Tind Uverview Find Sample Re- Sample I General Sources Associations           | Previous  My Pages Sample Maintain Test Queue Receive at Destination Lab F Cord Summary Record: kody.henrichs20240104023601 Sample Record: Test(s) ma Q Type search criteria or                                                                                                    | Q D2A1 Field D2A1 Field Lab (Junction City)  Receive at Lab Unit Review Samples Review Tests B(b) If yo Tay not be assigned to Sample Records without a Destination Lab asso Private Press Enter Advanced                                                                                                    | ou are a consultant, select Con       | sultant Lab                             |
| Home   Home  Home  Find  Sample Re  General  Sources  Associations  Contract  Total                |                                                                                                    | Q D2A1 Field D2A1 Field Lab (Junction City)  Receive at Lab Unit Review Samples Review Tests     3b) If yo  ay not be assigned to Sample Records without a Destination Lab asso  r press Enter     Advanced                                                                                                    | ou are a consultant, select Con       | A<br>sultant Lab                        |
| Home  Home Home Home Home Home Home Home Home                                                      |                                                                                                    | Q D2A1 Field<br>D2A1 Field Lab (Junction City)<br>Receive at Lab Unit Review Samples Review Tests<br>3b) If you<br>hay not be assigned to Sample Records without a Destination Lab asso<br>pr press Enter Advanced<br>Association Value • •                                                                                                    | ou are a consultant, select Con       | A<br>sultant Lab                        |
| Home                                                                                               |                                                                                                    | Q D2A1 Field D2A1 Field Lab (Junction City)  Receive at Lab Unit Review Samples Review Tests 3b) If yo  ay not be assigned to Sample Records without a Destination Lab asso r press Enter Advanced  Associa on Value • •  Q Consultant                                                                                                    | ou are a consultant, select Con       | A sultant Lab                           |
| Home   Home  Home  Home   Home   Home   Home   Home   Home    Home   Home    Home    Home     Home |                                                                                                    | Q D2A1 Field D2A1 Field Lab (Junction City)  Receive at Lab Unit Review Samples Review Tests     3b) If yo  ay not be assigned to Sample Records without a Destination Lab asso r press Enter     Advanced  Associa on Value *   Consultant Consultant C | ou are a consultant, select Con       | A<br>sultant Lab                        |
| Home  Home Home Home Home Home Home Home Home                                                      | Previous  My Pages Sample Maintain Test Queue Receive at Destination Lab F COORd Summary Record: kody.henrichs20240104023601  Gample Record: Test(s) maintain Con Type search criteria on New On Tration                                                                                                    | Q D2A1 Field D2A1 Field Lab (Junction City)  Receive at Lab Unit Review Samples Review Tests     3b) If yo  ray not be assigned to Sample Records without a Destination Lab asso ar press Enter     Advanced  Associa on Value * •  Consultant Consultant Lab                                                                                                    | ciation on the Associations tab.      | A<br>sultant Lab                        |
| Home                                                                                               | Previous       My Pages         Previous       My Pages         ISample       Maintain Test Queue       Receive at Destination Lab         ISample       Maintain Test Queue       Receive at Destination Lab         ISample       Maintain Test Queue       Receive at Destination Lab         Record:       kody.henrichs20240104023601       Sample Record: Test(s) mu         Q       Type search criteria or       New         on       New       Association Type • •         Destination Lab       •                                                                                                    | Q D2A1 Field D2A1 Field Lab (Junction City)  Receive at Lab Unit Review Samples Review Tests     3b) If yo  nay not be assigned to Sample Records without a Destination Lab asso r press Enter     Advanced  Association Value*  Consultant Consultant C | ciation on the Associations tab.      | A<br>sultant Lab                        |

Home 

Home 

Home 

Home 

Home 

Home 

Home 

Home 

Home 

Home 

Home 

Home 

Home 

Home 

Home 

Home 

Home 

Home 

Home 

Home 

Home 

Home 

Home 

Home 

Home 

Home 

Home 

Home 

Home 

Home 

Home 

Home 

Home 

Home 

Home 

Home 

Home 

Home 

Home 

Home 

Home 

Home 

Home 

Home 

Home 

Home 

Home 

Home 

Home 

Home 

Home 

Home 

Home 

Home 

Home 

Home 

Home 

Home 

Home 

Home 

Home 

Home 

Home 

Home 

Home 

Home 

Home 

Home 

Home 

Home 

Home 

Home 

Home 

Home 

Home 

Home 

Home 

Home 

Home 

Home 

Home 

Home 

Home 

Home 

Home 

Home 

Home 

Home 

Home 

Home 

Home 

Home 

Home 

Home 

Home 

Home 

Home 

Home 

Home 

Home 

Home 

Home 

Home 

Home 

Home 

Home 

Home 

Home 

Home 

Home 

Home 

Home 

Home 

Home 

Home 

Home 

Home 

Home 

Home 

Home 

Home 

Home 

Home 

Home 

Home 

Home 

Home 

Home 

Home 

Home 

Home 

Home 

Home 

Home 

Home 

Home 

Home 

Home 

Home 

Home 

Home 

Home 

Home 

Home 

Home 

Home 

Home 

Home 

Home 

Home 

Home 

Home 

Home 

Home 

Home 

Home 

Home 

Home 

Home 

Home 

Home 

Home 

Home 

Home 

Home 

Home 

Home 

Home 

Home 

Home 

Home 

Home 

Home 

Home 

Home 

Home 

Home 

Home 

Home 

Home 

Home 

Home 

Home 

Home 

Home 

Home 

Home 

Home 

Home 

Home 

Home 

Home 

Home 

Home 

Home 

Home 

Home 

Home 

Home 

Home 

Home 

Home 

Home 

Home 

Home 

Home 

Home 

Home 

Home 

Home 

Home 

Home 

Home 

Home 

Home 

Home 

Home 

Home 

Home 

Home 

Home 

Home 

Home 

Home 

Home 

Home 

Home 

Home 

Home 

Home 

Home 

Home 

Home 

Home 

Home 

Home 

Home 

Home 

Home 

Home 

Home 

Home 

Home 

Home 

Home 

Home 

Home 

Home 

Home 

Home 

Home 

Home 

Home 

Home 

Home 

Home 

Home 

Home 

Home 

Home 

Home 

Home 

Home 

Home 

Home 

Home 

Home 

Home 

Home 

Home 

Home 

Home 

Home 

Home 

Home 

Home 

Home 

Home 

Home 

Home 

Home 

Home 

Home 

Home 

Home 

Home 

Home 

Home 

Home 

Home 

Home 

Home 

Ho

#### Overview Find Sample Maintain Test Queue Receive at Destination Lab Receive at Lab Unit Review Samples Review Tests

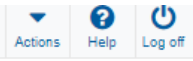

#### Sample Record Summary

Sample Location

Additional Information

| ✓ Sample Record: kody.henrichs20 | )240104023601                                                          | Save 🔻 ?                        |
|----------------------------------|------------------------------------------------------------------------|---------------------------------|
| General                          | O Ture course advanta course Entre                                     |                                 |
| Sources                          | A Type search chiefta of press chieft a Auvanceu                       |                                 |
| Associations                     | Select Contract Project Items   1) Click Select Contract Project Items | 0 marked for deletion 0 changed |
| Contract                         | No rows found matching criteria.                                       |                                 |
| Tests                            |                                                                        |                                 |
| Sample Location                  |                                                                        |                                 |
| Additional Information           |                                                                        |                                 |

| Home                    |                                            |                         |                                                 |                                         |                                   | - (                  | <u>ں</u>     |
|-------------------------|--------------------------------------------|-------------------------|-------------------------------------------------|-----------------------------------------|-----------------------------------|----------------------|--------------|
|                         | Select Contract Project Item Line          | Numbers                 |                                                 |                                         |                                   | ×                    | b Log off    |
| Overview Fi<br>Sample R |                                            |                         | 2) Ent                                          | ter your Contract Number                |                                   |                      |              |
| 🗸 Sampl                 | Q 522032252<br>Select: All None            | System Defa             | Showing 2 of 2                                  |                                         |                                   | 2 selected           | - 0          |
| General                 | Contract                                   |                         | Project                                         | Project Item Line Nbr                   | Material Set                      |                      |              |
| Sample Loca             | <ul> <li>2032252 - PAVEMENT PAT</li> </ul> | CHING                   | KA 8278-01                                      | 5 - PCCP JOINT AND CRACK PATCHING (F    | ARTIAL D PCCP Patching (Part)     |                      | 0 shares of  |
| Sources                 | ✓ 022032252 - PAVEMENT PAT                 | CHING                   | KA 8278-01                                      | 8 - PCCP PATCHING (FULL DEPTH) (13") (5 | SOUND) PCCP Patching (Full Depth) |                      | U changed    |
| Associations            |                                            |                         |                                                 |                                         |                                   |                      |              |
| Contract                |                                            |                         | 3) Select all lines that apply                  | 4) Click 3                              |                                   | Save                 |              |
|                         |                                            |                         |                                                 |                                         |                                   |                      | <b>9</b> (1) |
| Home 🝷                  | Previous   My Pages                        |                         |                                                 |                                         |                                   | Actions              | Help Log off |
| Overview Fir            | nd Sample Maintain Test Queue Rec          | eive at Destination Lab | Receive at Lab Unit Review Samples Review Tests |                                         |                                   |                      |              |
| Sample R                | ecord Summary                              |                         | Save successful                                 | ×                                       |                                   |                      |              |
| ✓ Sample                | e Record: kody.henrichs2024010402          | 3601                    |                                                 |                                         |                                   | 8                    | sve 🔻 ?      |
| General                 |                                            |                         |                                                 |                                         |                                   |                      |              |
| Sources                 |                                            | Q Type search criteria  | a or press Enter Advanced Showing 1 of 1        |                                         |                                   |                      |              |
| Association             | IS                                         | Select Contract Project | t Items                                         |                                         |                                   | 0 marked for deletic | on 0 changed |
| Contract                |                                            | > Contract              |                                                 | Contract Project Item Material Sets     |                                   |                      | -            |
| Tests                   |                                            | 522032252               |                                                 | 0                                       |                                   |                      |              |

5) Click Tests

\_

## Page 13 of 24

Previous 💌 My Pages 💌

- - -

Overview Find Sample Maintain Test Queue Receive at Destination Lab Receive at Lab Unit Review Samples Review Tests

8 ዑ -Actions Help Log off

Page 14 of 24

| Sample Record Summary                                                                                                    |                                                                                                    |                                                                                                    |
|----------------------------------------------------------------------------------------------------|----------------------------------------------------------------------------------------------------|----------------------------------------------------------------------------------------------------|
| ✓ Sample Record: kody.henrichs20240                                                                                                    | 104023601                                                                                                    | Save 🔻 😯                                                                                                    |
| General                                                                                                    | Material                                                                                                    | Sample Type                                                                                                    |
| Sources                                                                                                    | PCCPMainline - PCCP Mainline non-QC                                                                                                    | ACC - Acceptance                                                                                                    |
| Associations                                                                                                    |                                                                                                    |                                                                                                    |
| Contract                                                                                                    | Q Type search criteria or press Enter S Advanced                                                                                                    |                                                                                                    |
| Tests                                                                                                    | Assign Tests                                                                                                    | 0 marked for deletion 0 changed                                                                                                    |
| Sample Location                                                                                                    | No source found an ababient optimiz                                                                                                    | 1) Click Assign Tests                                                                                                    |
| Additional Information                                                                                                    | No rows round matching onena.                                                                                                    |                                                                                                    |
|                                                                                                    |                                                                                                    |                                                                                                    |
| Home                                                                                                    | 1                                                                                                    | Actions Help Log off                                                                                                    |
| Sample Record Maintain Test Queue                                                                                                    |                                                                                                    |                                                                                                    |
| Assign Sample Record Test                                                                                                    |                                                                                                    |                                                                                                    |
| ✓ Assign Sample Record Test                                                                                                    |                                                                                                    | 0                                                                                                    |
| Progress: Review Required Tests Selec                                                                                                    | t Default Tests Select Optional Tests Add Test Runs and Confirm                                                                                                    |                                                                                                    |
|                                                                                                    |                                                                                                    |                                                                                                    |
| <ol> <li>Review Required Tests:</li> </ol>                                                                                                    |                                                                                                    | 2) Click the Arrow                                                                                                    |
| No rows found matching criteria.                                                                                                    |                                                                                                    | *                                                                                                    |
| Home                                                                                                    | ages 👻                                                                                                    | Actions Help Log off                                                                                                    |
| Sample Record Maintain Test Queue                                                                                                    |                                                                                                    |                                                                                                    |
|                                                                                                    |                                                                                                    |                                                                                                    |
| Assign Sample Record Test                                                                                                    |                                                                                                    |                                                                                                    |
| Assign Sample Record Test <ul> <li>Assign Sample Record Test</li> </ul>                                                                                                    |                                                                                                    | 0                                                                                                    |
| Assign Sample Record Test <ul> <li>Assign Sample Record Test</li> </ul> Progress: Review Required Tests                                                                                                    | Select Default Tests Select Optional Tests Add Test Runs and Conf                                                                                                    | 3) Select MA Gradations (Combined) for PCC                                                                                                    |
| Assign Sample Record Test <ul> <li>Assign Sample Record Test</li> <li>Progress: Review Required Tests</li> </ul> <li>2 Select Default Tests: <ul> <li>Type search criteria or press Enter</li> </ul></li>                                                                                                    | Select Default Tests Select Optional Tests Add Test Runs and Conf                                                                                                    | 3) Select MA Gradations (Combined) for PCC<br>3.1) *Note: Depending on how your mix design was entered<br>into AWP, you might have to select<br>MA Gradations (Combined) for PCC-2                                                                                                    |
| Assign Sample Record Test<br>Assign Sample Record Test<br>Progress: Review Required Tests<br>2 Select Default Tests:<br>Q Type search criteria or press Enter<br>Select: All None                                                                                                    | Select Default Tests Select Optional Tests Add Test Runs and Cont<br>Advanced Showing 6 of 6                                                                                                    | 3) Select MA Gradations (Combined) for PCC<br>3.1) *Note: Depending on how your mix design was entered<br>into AWP, you might have to select<br>MA Gradations (Combined) for PCC-2                                                                                                    |
| Assign Sample Record Test <ul> <li>Assign Sample Record Test</li> <li>Progress: Review Required Tests</li> </ul> <li>2 Select Default Tests: <ul> <li>Type search criteria or press Enter</li> <li>Select: All None</li> <li>Test Method</li> </ul> </li>                                                                                                    | Select Default Tests Select Optional Tests Add Test Runs and Cont<br>Advanced Showing 6 of 6<br>Test Description Lab Unit                                                                                                    | 3) Select MA Gradations (Combined) for PCC<br>3.1) *Note: Depending on how your mix design was entered<br>into AWP, you might have to select<br>MA Gradations (Combined) for PCC-2                                                                                                    |
| Assign Sample Record Test <ul> <li>Assign Sample Record Test</li> <li>Progress:</li> <li>Review Required Tests</li> </ul> <li>2 Select Default Tests: <ul> <li>Type search criteria or press Enter</li> <li>Select: All None</li> <li>Test Method</li> <li>KT-23</li> </ul></li>                                                                                                    | Select Default Tests Select Optional Tests Add Test Runs and Cont<br>Advanced Showing 6 of 6<br>Test Description Lab Unit<br>PCC, Flexural Strength D2A1 Field Lab                                                                                                    | 3) Select MA Gradations (Combined) for PCC<br>3.1) *Note: Depending on how your mix design was entered<br>into AWP, you might have to select<br>MA Gradations (Combined) for PCC-2                                                                                                    |
| Assign Sample Record Test  Assign Sample Record Test  Progress: Review Required Tests  C Select Default Tests:  C Type search criteria or press Enter Select: All None Test Method KT-23 KT-38                                                                                                    | Select Default Tests       Select Optional Tests       Add Test Runs and Conf         Advanced       Showing 6 of 6         Test Description       Lab Unit         PCC, Flexural Strength       D2A1 Field Lab         PCC, Pavement Density by the Nuclear Me       D2A1 Field Lab                                                                                                    | 3) Select MA Gradations (Combined) for PCC<br>3.1) *Note: Depending on how your mix design was entered<br>into AWP, you might have to select<br>MA Gradations (Combined) for PCC-2                                                                                                    |
| Assign Sample Record Test                                                                                                    | Select Default Tests       Select Optional Tests       Add Test Runs and Cont         Advanced       Showing 6 of 6         Test Description       Lab Unit         PCC, Flexural Strength       D2A1 Field Lab         PCC, Pavement Density by the Nuclear Me       D2A1 Field Lab         Profilograph       D2A1 Field Lab         PCC Remeability, KT 73, KT 70, or AANUT       D2A1 Field Lab                                                                | 3) Select MA Gradations (Combined) for PCC<br>3.1) *Note: Depending on how your mix design was entered<br>into AWP, you might have to select<br>MA Gradations (Combined) for PCC-2                                                                                                    |
| Assign Sample Record Test                                                                                                    | Select Default Tests       Select Optional Tests       Add Test Runs and Cont         Advanced       Showing 6 of 6         Test Description       Lab Unit         PCC, Flexural Strength       D2A1 Field Lab         PCC, Pavement Density by the Nuclear Me       D2A1 Field Lab         Profilograph       D2A1 Field Lab         PCC Permeability- KT-73, KT-79, or AASH1       D2A1 Field Lab         MA Gradations (Combined) for PCC       D2A1 Field Lab | 3) Select MA Gradations (Combined) for PCC<br>3.1) *Note: Depending on how your mix design was entered<br>into AWP, you might have to select<br>MA Gradations (Combined) for PCC-2<br><u>Autofinalize</u> Test Runs<br>1<br>Yes<br>1<br>Yes |
| Assign Sample Record Test  Assign Sample Record Test  Progress: Review Required Tests  C Type search criteria or press Enter Select: All None Test Method  KT-23  KT-38  KT-46  Permeability PCC MA Gradations PCC MA Gradations PCC MA Gradation PCC | Select Default Tests       Select Optional Tests       Add Test Runs and Com         Advanced       Showing 6 of 6         Test Description       Lab Unit         PCC, Flexural Strength       D2A1 Field Lab         PCC, Pavement Density by the Nuclear Me       D2A1 Field Lab         Profilograph       D2A1 Field Lab         PCC Permeability- KT-73, KT-79, or AASHT       D2A1 Field Lab         MA Gradations (Combined) for PCC       D2A1 Field Lab  | 3) Select MA Gradations (Combined) for PCC<br>3.1) *Note: Depending on how your mix design was entered<br>into AWP, you might have to select<br>MA Gradations (Combined) for PCC-2<br>Autofinalizer<br>Test Runs<br>Test Runs                                                                                                    |

4) Click the Arrow

→

| teres fere and tere and tere and tere and tere and tere and tere and term and term a                                                                                                    | Home                                          | ges 💌                                                       |                |              |                   | Actions Help Log off |
|----------------------------------------------------------------------------------------------------|-----------------------------------------------|-------------------------------------------------------------|----------------|--------------|-------------------|----------------------|
| Asign Sample Record Test                                                                                                    | Sample Record Maintain Test Queue             |                                                             |                |              |                   |                      |
| Angene Surges Alexand India    Progress Rever Repark Tax   Bellet Optional Tests:   Select Optional Tests:   Image: Select Optional Tests:   Select Optional Tests:   Image: Select Optional Tests: <td>Assign Sample Record Test</td> <td></td> <td></td> <td></td> <td></td> <td></td>                                                                                                    | Assign Sample Record Test                     |                                                             |                |              |                   |                      |
|                                                                                                    | ✓ Assign Sample Record Test                   |                                                             |                |              |                   | ?                    |
| ● select Optional Tests:<br>● select Optional Tests:<br>● select Optional Test:<br>● select Optional Test:<br>● select Optional Test:<br>● select Optional Test:<br>● select Optional Test:<br>● select Optional Test:<br>● select Optional Test:<br>● select Optional Test:<br>● select Optional Test: | Progress: Review Required Tests               | Select Default Tests Select Optional Tests Add Test Runs    | and Confirm    |              |                   |                      |
| A state     A state                                                                                                    | 3 Select Optional Tests:                      |                                                             |                |              |                   |                      |
| Seet: Al Nore Mones fruid matching others                                                                                                    | Q Type search criteria or press Enter         | a Advanced                                                  |                |              |                   | 0 colocted           |
| Notice the Arrow     Notice the Arrow                                                                                                    | Select: All None No rows found                | matching criteria.                                          |                |              |                   | 0 selected           |
| Image: Province Notice Province                                                                                                    |                                               |                                                             |                |              | 1) Click the Arro | ow →                 |
| text Wreak     with Required Texts     Add text Runs and Confirm:   Add text Runs and Confirm:   v Required Texts     to des found matching ordersi.   Continue Confirm:   v Required Texts   Continue Confirm:   v Required Texts   Continue Confirm:   v Required Texts   Continue Confirm:   v Required Texts   Continue Confirm:   v Required Texts   Continue Confirm:   v Required Texts   Continue Confirm:   v Selected Default Texts   Continue Confirm:   v Selected Default Texts   Continue Confirm:   v Selected Default Texts   Continue Confirm:   v Selected Default Texts   Continue Confirm:   v Selected Default Texts   Continue Confirm:   v Selected Default Texts   Continue Confirm:   v Selected Default Texts   Continue Confirm:   v Selected Default Texts   Continue Confirm: Continue Confirm: Confirm: Confirm: Confirm: Confirm: Confirm: <                                                                                                    |                                               |                                                             |                |              |                   |                      |
| ample Record Validation Test Quayes<br>Assign Sample Record Test                                                                                                    | Home    Home                                  | 15 <b>•</b>                                                 |                |              |                   | Actions Help Log off |
| Assign Sample Record Test    A saking Sample Record Test       Node Set Runs and Confirm:       A dd Test Runs and Confirm:       Required Tests       Changed       Changed       Changed       Selected Default Tests       Changed       Selected Default Tests       Changed       Selected Default Tests       Changed       Selected Default Tests       Changed       Selected Default Tests       Changed       Selected Default Tests          Selected Default Tests                                                                     Selected Default Tests      Selected Default Tests  Selected Default Tests  Selected Default Tests  Selected Default Tests  Selected Default Tests   Selected Default Tests  Selected Default Tests  Selected Default Tests                                                                                                    | Sample Record Maintain Test Queue             |                                                             |                |              |                   |                      |
|                                                                                                    | Assign Sample Record Test                     |                                                             |                |              |                   |                      |
| rogess:         Review Required Tests         Salect Optional Tests         Add Test Runs and Confirm:                                                                                                    | <ul> <li>Assign Sample Record Test</li> </ul> |                                                             |                |              |                   | ?                    |
| Add Test Runs and Confirm: <ul> <li>Required Tests</li> <li>Convos found matching orderia.</li> <li>Selected Default Tests</li> <li>Contanged</li> </ul> <ul> <li>Contanged</li> <li>Test Method</li> <li>Test Description</li> <li>Lab Unit</li> <li>Autofinalize</li> <li>Test Method</li> <li>Test Description</li> <li>Lab Unit</li> <li>Autofinalize</li> <li>Test Method</li> <li>Test Method</li> <li>Test Method</li> <li>Test Description</li> <li>Lab Unit</li> <li>Autofinalize</li> <li>Test Method</li> <li>Test Method</li> <li>Test</li></ul>                                                                                                    | Progress: Review Required Tests               | Select Default Tests Select Optional Tests Add Test Runs an | d Confirm      |              |                   |                      |
| Required Tests                                                                                                    | 4 Add Test Runs and Confirm                   | 1:                                                          |                |              |                   |                      |
| lo rous found matching oriteria.<br>Selected Default Tests      Condimed      Condimed       Condimed      Condimed      Cond                                                                                                    | ✓ Required Tests                              |                                                             |                |              |                   |                      |
| lo rous found matching oriteria.                                                                                                    |                                               |                                                             |                |              |                   | 0 changed            |
| <ul> <li>✓ Selected Default Tests</li> <li>C Maged</li> <li>Test Description</li> <li>Lab Unit</li> <li>Autofinalize</li> <li>Test Runs ▼</li> <li>PCC MA Gradations (Combined) for PCC</li> <li>D2A1 Field Lab</li> <li>Yes</li> <li>1</li> <li>Selected Optional Tests</li> </ul>                                                                                                    | No rows found matching criteria.              |                                                             |                |              |                   |                      |
| Test Method       Test Description       Lab Unit       Autofinalize       Test Runs          PCC MA Gradations       MA Gradations (Combined) for PCC       D2A1 Field Lab       Yes       1         Selected Optional Tests       Ves       0 changed         o rows found matching oriteria.       O Changed       0 changed                                                                                                    | ✓ Selected Default Tests                      |                                                             |                |              |                   |                      |
| Test Description       Lab Unit       Autofinalize       Test Runs         PCC MA Gradations       MA Gradations (Combined) for PCC       D2A1 Field Lab       Yes       1          Selected Optional Tests            0 changed                 o rows found matching criteria.                   Confirm               Confirm                                                                                                    |                                               |                                                             |                |              |                   | 0 changed            |
| PCC MA Gradations       MA Gradations (Combined) for PCC       D2A1 Field Lab       Yes       1          Selected Optional Tests           0 changed           0 changed             o rows found matching criteria.           2) Click Confirm           Confirm                                                                                                    | Test Method                                   | Test Description                                            | Lab Unit       | Autofinalize | Test Runs 🔻       |                      |
| Selected Optional Tests      O changed      to rows found matching criteria.      Olick Confirm      Confirm                                                                                                    | PCC MA Gradations                             | MA Gradations (Combined) for PCC                            | D2A1 Field Lab | Yes          |                   | 1                    |
| 0 changed                                                                                                    | <ul> <li>Selected Optional Tests</li> </ul>   |                                                             |                |              |                   |                      |
| 2) Click Confirm                                                                                                    |                                               |                                                             |                |              |                   | 0 changed            |
| 2) Click Confirm                                                                                                    | No rows found matching criteria.              |                                                             |                |              |                   |                      |
|                                                                                                    |                                               |                                                             |                | 2) (         | lick Confirm      | Confirm              |

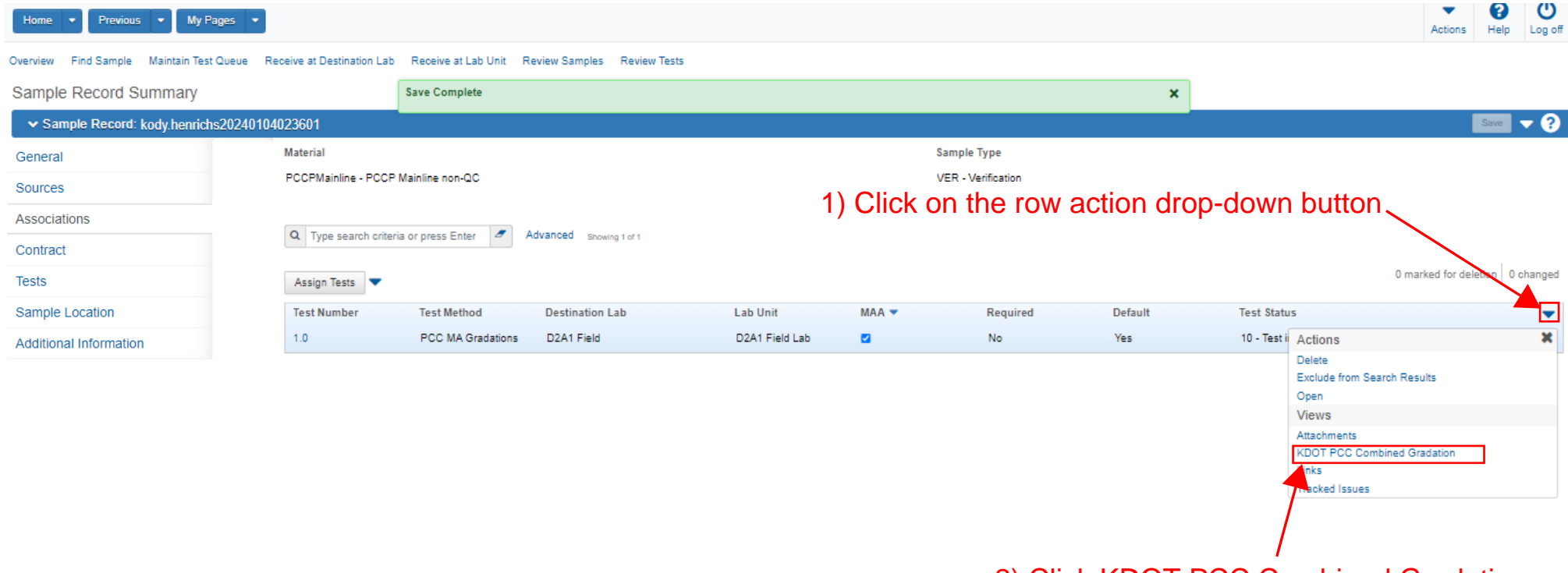

2) Click KDOT PCC Combined Gradation

## Verify all information is correct and scroll down

| Sample Record Test                       | I                                             |  |  |  |  |  |
|------------------------------------------|-----------------------------------------------|--|--|--|--|--|
| Agency View Summary                      |                                               |  |  |  |  |  |
| ✓ PCC Combined Gradation                 | Save 🔫 😯                                      |  |  |  |  |  |
| Sample ID                                | Sample Type                                   |  |  |  |  |  |
| kody.henrichs20240104023601              | VER                                           |  |  |  |  |  |
| Inspector ID                             | Lab Unit                                      |  |  |  |  |  |
| 000210085                                | D2A1 Field Lab                                |  |  |  |  |  |
| Inspector Name                           | Lab Unit Description                          |  |  |  |  |  |
| Kody Henrichs                            | D2A1 Field Lab Unit (Junction City)           |  |  |  |  |  |
| Mix Plant                                | Material Code                                 |  |  |  |  |  |
| 00801903                                 | PCCPMainline                                  |  |  |  |  |  |
| Mix Plant Description                    | Material Code Description                     |  |  |  |  |  |
| MIDWEST CONC MATRLS(AIRPORT PCCP PLT #5) | PCCP Mainline non-QC                          |  |  |  |  |  |
| Mix Design                               | Quantity (Tons)                               |  |  |  |  |  |
| 1PW5168A                                 | 0                                             |  |  |  |  |  |
| Contract                                 | Project                                       |  |  |  |  |  |
| 522032252                                | 1070-031 KA 6278-01                           |  |  |  |  |  |
| Line Number                              | Item Code                                     |  |  |  |  |  |
| 5                                        | 013302                                        |  |  |  |  |  |
|                                          | Item Code Description                         |  |  |  |  |  |
|                                          | PCCP JOINT AND CRACK PATCHING (PARTIAL DEPTH) |  |  |  |  |  |
|                                          | 0 changed                                     |  |  |  |  |  |
|                                          | ▼                                             |  |  |  |  |  |
| Aggregate Material Source ID Source Name | Mix % Blend                                   |  |  |  |  |  |
|                                          |                                               |  |  |  |  |  |
|                                          |                                               |  |  |  |  |  |
|                                          |                                               |  |  |  |  |  |
|                                          |                                               |  |  |  |  |  |
|                                          |                                               |  |  |  |  |  |
|                                          |                                               |  |  |  |  |  |
|                                          |                                               |  |  |  |  |  |
|                                          |                                               |  |  |  |  |  |
| _                                        |                                               |  |  |  |  |  |
|                                          |                                               |  |  |  |  |  |

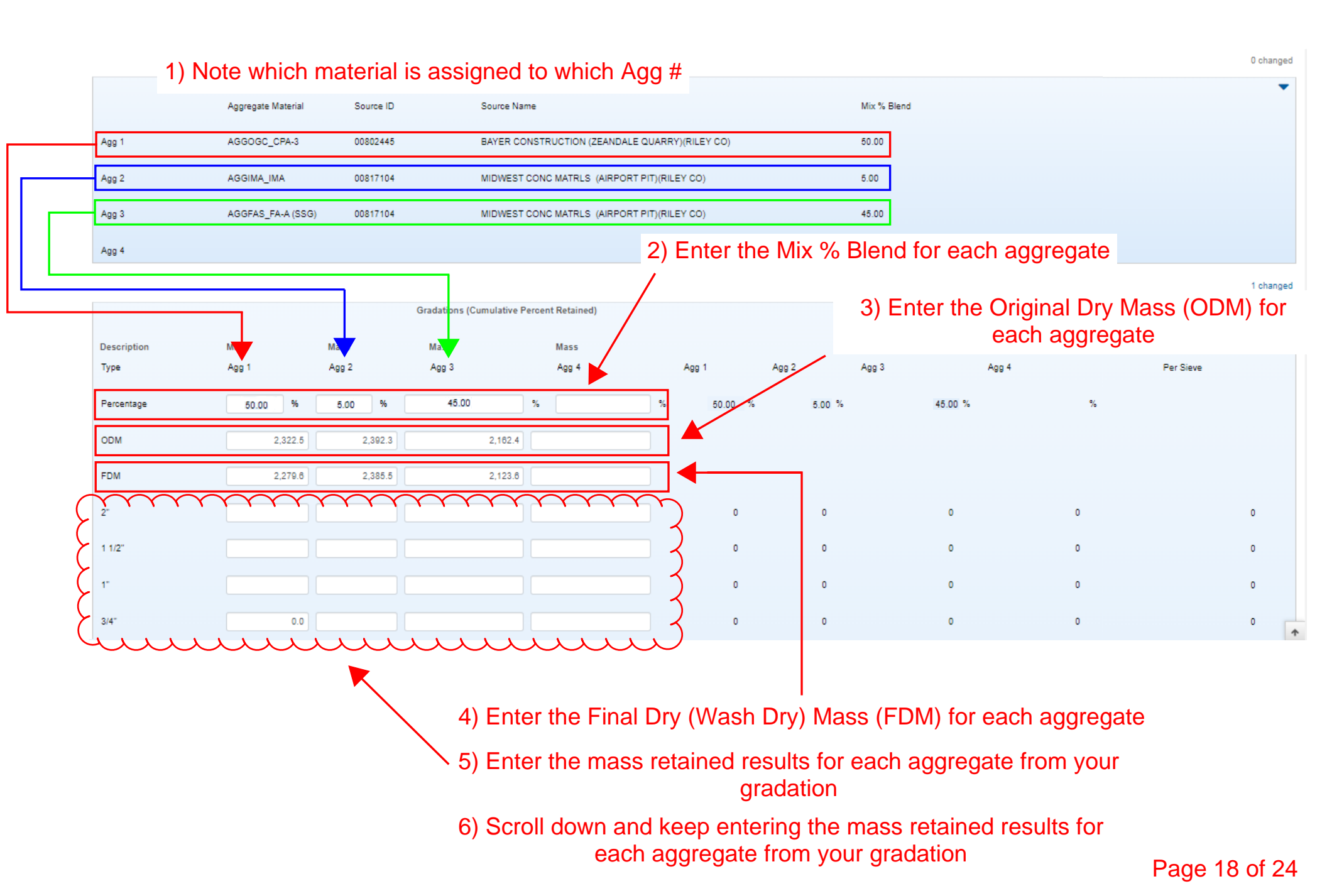

|                             | YYYYY                                             | YYYY            | YYYY         | YYYYYY  | rrrr     | ) .      | ÷                         | ÷    | v                      |               |         |  |
|-----------------------------|---------------------------------------------------|-----------------|--------------|---------|----------|----------|---------------------------|------|------------------------|---------------|---------|--|
| ۶<br>۲                      | 1.1/2"                                            |                 |              |         |          |          | 0                         | 0    | 0                      |               | 0       |  |
| ~                           | 1 1/2                                             |                 |              |         |          | )        | Ŭ                         | v    | 0                      |               | 0       |  |
| 7                           | 1"                                                |                 |              |         |          | 0        | 0                         | 0    | 0                      |               | 0       |  |
| 7                           | 3/4"                                              | 0.0             |              |         | ~        |          | 0                         | 0    | 1) Complete inputtin   | g test        | 0       |  |
| ~                           | 1/2"                                              | 804.7           |              |         |          | 35       | 0                         | 0    | results. These results | <u>s must</u> | 0       |  |
| ~                           | 0.07                                              | 4 400 4         |              |         |          |          |                           | ļ    | be in a red book or a  | bound         |         |  |
| ,<br>,                      | 3/8                                               | 1,400.1         | 0.0          | 0.0     |          | 01       | U                         | U    | gradation book         |               | U       |  |
| ~                           | #4                                                | 2,125.1         | 151.5        | 54.9    |          | 92       | 6                         | 3    | 0                      |               | 0       |  |
| 7                           | #8                                                | 2,260.7         | 1,497.3      | 455.2   | ~        | 97       | 63                        | 21   | 0                      |               | 0       |  |
| ~                           | #16                                               | 2,267.5         | 2,275.2      | 1,072.9 |          | 98       | 95                        | 50   | 0                      |               | 0       |  |
| ~                           | *20                                               | 0.000.0         |              | 1.010.5 |          |          |                           | -,   |                        |               |         |  |
| ,<br>,                      | #30                                               | 2,209.9         | 2,300.3      | 1,010.0 |          | 90       | 99                        | 74   | U                      |               | U       |  |
| ۲                           | #50                                               | 2,272.6         | 2,379.5      | 1,985.0 |          | 98       | 99                        | 92   | 0                      |               | 0       |  |
| ~                           | #100                                              | 2,275.0         | 2,384.5      | 2,100.2 | <b>~</b> | 98       | 100                       | 97   | 0                      |               | 0       |  |
|                             | #200                                              | 2,277.1         | 2,385.1      | 2,112.3 |          | 98.0     | 99.7                      | 97.7 | 0.0                    |               |         |  |
| ~                           | 2                                                 | 0.070.4         |              | 0.440.0 |          | Ś        |                           |      |                        |               |         |  |
| ~                           | Fan                                               | 2,278.4         | 2,380.0      | 2,113.0 |          | )        |                           |      |                        |               |         |  |
| ۲                           | Moisture (KT-24)                                  | 1.70            |              |         | ~        |          |                           |      |                        |               |         |  |
| 4                           | Grabation Factor                                  | <u> </u>        | JUL          | uu      | uu       | 6.42     | 4.62                      | 3.37 | 0.00                   |               |         |  |
|                             | Acceptibility (<= 0.3)                            | 2) So           | croll to top | of page |          | 0.0      | 0.0                       | 0.5  |                        |               |         |  |
|                             |                                                   |                 |              |         |          |          |                           |      |                        | <b>▼ (</b> )  | U       |  |
|                             | Home Previous                                     | My Pages •      |              |         |          |          |                           |      |                        | Actions Help  | Log off |  |
| S                           | ample Record Test                                 |                 |              |         |          |          |                           |      |                        |               |         |  |
| /                           | Agency View Summa                                 | ary             |              |         |          |          |                           |      |                        |               |         |  |
|                             | ✓ PCC Combined Grad                               | dation          |              |         |          |          |                           |      |                        | Save          | - ?     |  |
| -                           | Sample ID                                         |                 |              |         |          |          | Sample Type               |      |                        |               |         |  |
| kody.henrichs20240104023601 |                                                   |                 |              |         |          |          |                           |      |                        |               |         |  |
|                             | 000210065 4) Click Sample Record Test             |                 |              |         |          | D2A1 Fie | eld Lab                   |      | 2) Click Sovo          |               |         |  |
| Inspector Name              |                                                   |                 |              |         |          | Lab Unit | Lab Unit Description      |      |                        | C             |         |  |
|                             | Kody Henrichs D2A1 Field Lab Unit (Junction City) |                 |              |         |          |          |                           |      |                        |               |         |  |
| Mix Plant Material Code     |                                                   |                 |              |         |          |          |                           |      |                        |               |         |  |
| 00601903 PCC                |                                                   |                 |              |         |          |          | ainline                   |      |                        |               |         |  |
| Mix Plant Description       |                                                   |                 |              |         |          |          | Material Code Description |      |                        |               |         |  |
|                             | MIDTEST CONCIMATES(AI                             | IN ON FOUPPLI # | ,            |         |          | FUUPM    |                           |      |                        | Page 1        | 9 of 24 |  |

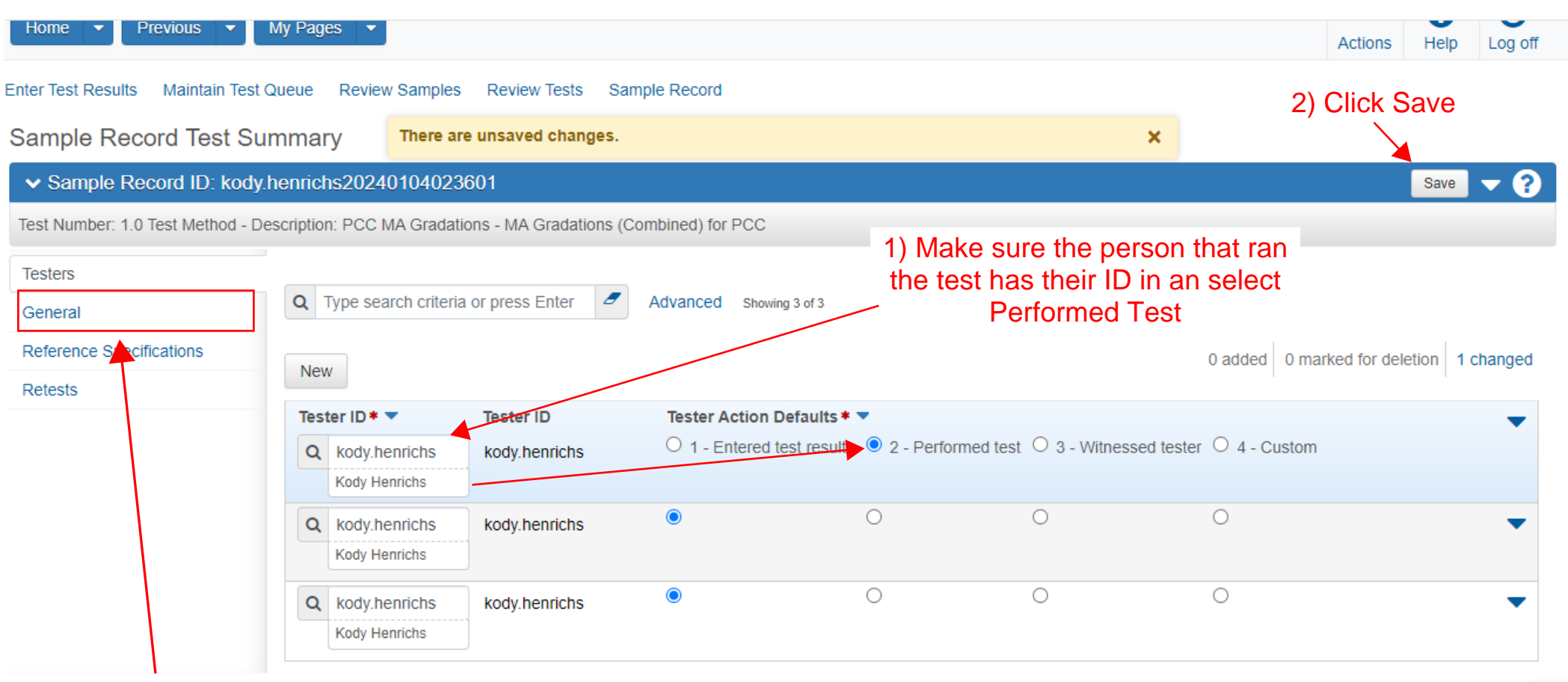

3) Click General

| Sample Record Test Su                       | mmary              | Save Comp     | lete                       |         |                                         | ×                                       |          |  |
|---------------------------------------------|--------------------|---------------|----------------------------|---------|-----------------------------------------|-----------------------------------------|----------|--|
| <ul> <li>Sample Record ID: kody.</li> </ul> | henrichs2024       | 010402360     | 1                          |         |                                         |                                         | Save 🔻 ? |  |
| Test Number: 1.0 Test Method - De           | escription: PCC N  | MA Gradations |                            | Actions | ×                                       |                                         |          |  |
| Testers                                     | ✓ Test Infe        | rmation       |                            |         |                                         | There are no actions available.         |          |  |
| General                                     | Test Status        |               |                            |         | Remarks                                 | Tasks                                   |          |  |
| Reference Specifications                    | 05 - Test Assigned |               | Click Mark Test Complete - |         | 0                                       | Mark Test Complete                      |          |  |
| Retests                                     | Priority           |               |                            |         | Planned Test Start Dar                  | Views                                   |          |  |
|                                             |                    |               |                            |         |                                         | Attachments (U)<br>Issues               |          |  |
|                                             | Default Test       |               |                            |         |                                         | KDOT PCC Combined Gradation_v2<br>Links |          |  |
|                                             | Yes                |               |                            |         | 01/04/2024<br>Estimated Completion Date |                                         |          |  |
|                                             | Required Tes       | t             |                            |         |                                         |                                         |          |  |
|                                             | No                 |               |                            |         | Actual Completion Date                  |                                         |          |  |
|                                             | Due Date           |               |                            |         |                                         |                                         |          |  |
|                                             | ✓ Sample           | Information   |                            |         |                                         |                                         |          |  |
|                                             | Sample Type        |               |                            |         | Contract ID                             |                                         |          |  |
|                                             | VER - Verification |               |                            |         | 522032252                               |                                         | 1        |  |

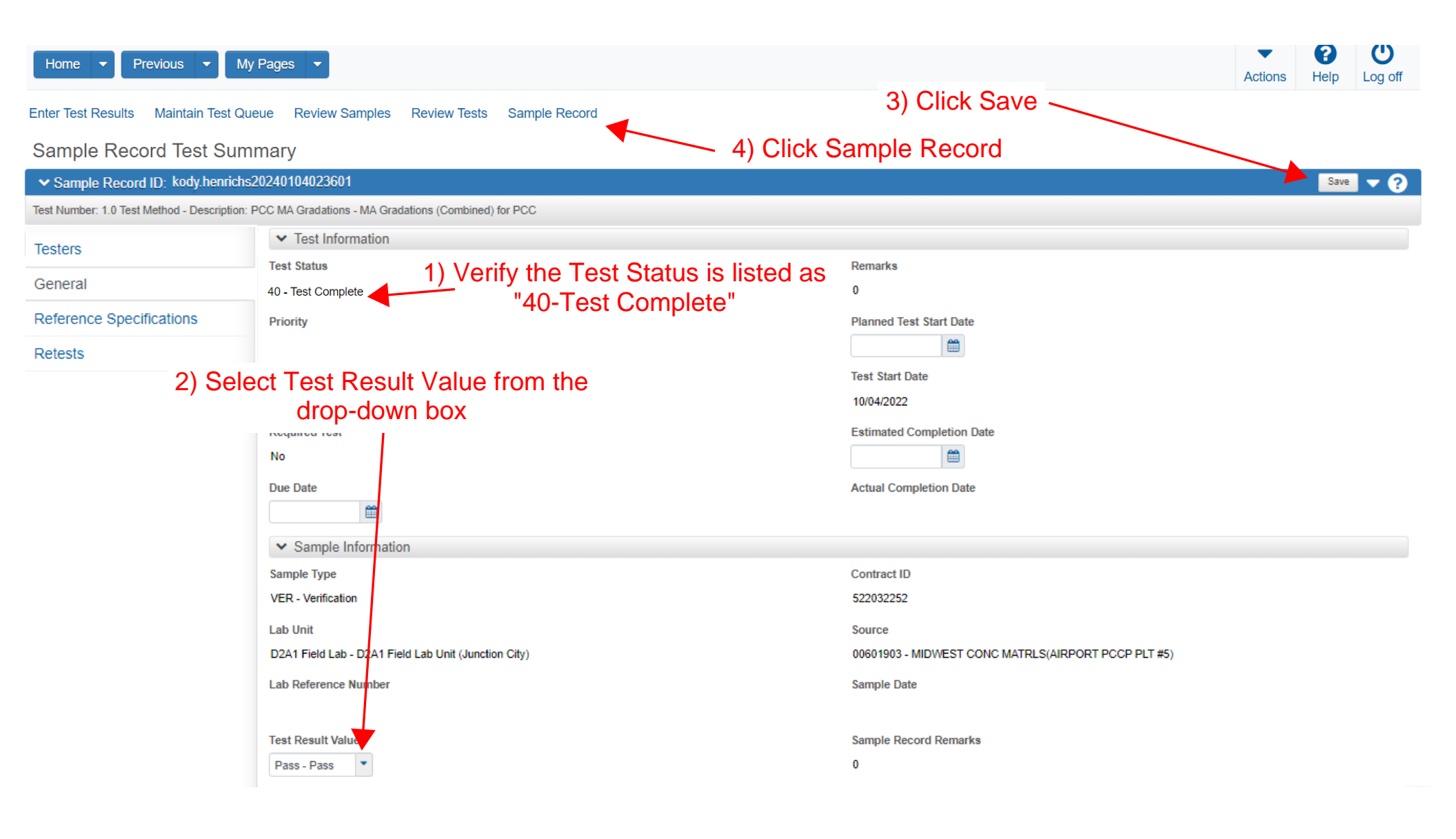

#### Overview Find Sample Maintain Test Queue Receive at Destination Lab Receive at Lab Unit Review Samples Review Tests

### Sample Record Summary

| Sample Record ID: kody. | henrichs20240104023601                |                                          | Save 🔻 ? |
|-------------------------|---------------------------------------|------------------------------------------|----------|
| General                 | Sample ID*                            | Remarks                                  |          |
| Sample Location         | kody.henrichs20221004125521           | 0                                        |          |
| Additional Information  | Material Code - Name                  | Sample Date                              |          |
| Sources                 | Q PCCPMainline                        | 06/17/2022                               |          |
| Associations            | PCCP Mainline non-QC                  | Sample Status                            |          |
| Contract                | Lab Reference Number                  | Complete                                 |          |
| Tests                   |                                       | Sample Type                              |          |
|                         | Lot/Heat Number                       | VER - Verification                       |          |
|                         |                                       | A constants Mathematic                   |          |
|                         | Lot/Heat Type                         |                                          |          |
|                         |                                       | ACCF - ADOT TESIS AIRIOT FIER INSPECTION |          |
|                         | Represented Quantity                  | Authorized By                            |          |
|                         | 350.000                               | WISYSTEMUSER                             |          |
|                         |                                       | Authorized Date                          |          |
|                         | Represented Quantity Units            | 01/04/2024                               |          |
|                         | begin typing to search of press Enter | Revised By                               |          |
|                         |                                       |                                          |          |
|                         |                                       |                                          |          |
|                         |                                       |                                          |          |
|                         |                                       |                                          |          |
|                         |                                       |                                          |          |

1) Verify the Sample Record has been authorized

## Notify the KDOT Construction Office once this test is complete. Include the Sample Record Number

For questions about this user guide, email Kody.Henrichs@ks.gov

Page 24 of 24